# 北京高校 大学生入党积极分子 学习与考试系统

# 学员操作手册

首都经济贸易大学党委组织部

2015年4月

| 1.7 | 系统登录       | . 1 |
|-----|------------|-----|
|     | 1.1 网址     | . 1 |
|     | 1.2 个人登录   | . 1 |
|     | 1.3 学习说明   | . 3 |
| 2.1 | 个人中心       | . 4 |
|     | 2.1 密码修改   | . 4 |
|     | 2.2 其他个人信息 | .4  |
| 3.说 | 果程学习       | . 5 |
|     | 3.1 课程学习说明 | . 5 |
|     | 3.2 课程学习内容 | . 6 |
| 4.쿡 | 考试中心       | . 8 |
|     | 4.1 考试中心说明 | . 8 |
|     | 4.2 章节测试   | . 9 |
|     | 4.3 综合提升   | 11  |
|     | 4.4 集中考试   | 14  |

# 1.系统登录

#### 1.1 网址

网址 jjfzxxks.cueb.edu.cn

#### 注意:

①现阶段本系统只限于使用校内网络登录学习,校外网络暂无法 登录使用

②学员需使用谷歌浏览器进行后台操作(IE及360浏览器无法实现某些操作)

|                     | <sup>省本在納留多上學</sup><br>学生入党积极分子                     | ·学习与想<br>###87                             | <b>考试系统</b>    |                       |    |
|---------------------|-----------------------------------------------------|--------------------------------------------|----------------|-----------------------|----|
| 1 首页                |                                                     | 合 返回首页 🔋 课程                                | <b>計中心</b> 計中心 | ▲<br>个人中心<br>登录       | 注册 |
| 🧏 个人中心              | 游客您好!欢迎进入大学生入党积极分子雪您可以进入课程中心进行学习,如果您想进              | *习与考试系统。<br>行课程考试请 <u>登录</u> / <u>注册</u> 。 |                | 正式学员可以登录<br><b>学号</b> |    |
| 学习进度示意              | ● 已完成 ● 可进行 ● 不能进行的                                 | ▶ 学习说                                      | 明              |                       |    |
| 注册<br>登录<br>第一步 第二步 | 课程<br>穿对         综合<br>提升           第三步         第四步 | 集中<br>考试<br>第五步 第六步                        |                | □ 下次自动登录 登录           |    |

1.2 个人登录

点击主导航区"登录", 输入学号及初始密码;

积极分子学习与考试系统登录信息(学员学号和初始密码)由本 院系统一通知

| 系统登录     |              |  |
|----------|--------------|--|
| 11403231 |              |  |
|          |              |  |
|          | ▲ 学号 201505  |  |
|          | ▲ 密 码 •••••• |  |
|          | ┏ 下次自动登录     |  |
|          | 登录注册         |  |
|          |              |  |

#### 1.3 学习说明

"学习进度示意"区域: 注册登录-审核通过-课程学习-综合提升-集中考试-颁发证书, 其中:

"注册登录"和"审核通过"(红色选项框)为已完成环节;

"课程学习"(绿色选项框)为当前可进行环节;

"综合提升"、"集中考试"和"颁发证书"(灰色选项框)为不可进 行环节,即在完成全部课程学习之前无法进行之后步骤

|                   |                                                                | 浴返回首页                                                                             | ■考试中心 ▲ 个人中心 | 安全退出 |
|-------------------|----------------------------------------------------------------|-----------------------------------------------------------------------------------|--------------|------|
| 28 个人中心           | <mark>周</mark> 同学您好 <b>!</b><br>你已经通过了0 <b>个课程</b> 的学习考试,还剩下14 | 1 <b>个课程</b> 的学习,继续加油哦                                                            | 通知公告         | 更多▶  |
| 学习进度示意            | ● 已完成 ● 可进行 ● 不能进行的                                            | ▶ 学习说明                                                                            |              |      |
| 注册<br>登录 审核<br>通过 | ▶ <b>課程</b><br><b>学习</b> → 第合<br>提升 → 第<br>第                   | (中)<br>()<br>()<br>()<br>()<br>()<br>()<br>()<br>()<br>()<br>()<br>()<br>()<br>() |              |      |
| 第一步 第二步           | 第三步 第四步 第3                                                     | 后步 第六步                                                                            |              |      |

点击右侧"学习说明"即可阅读学习考试说明

| 学习与考试说明                                            |                                                 |                                                        |                                                                                                    |                                                       |
|----------------------------------------------------|-------------------------------------------------|--------------------------------------------------------|----------------------------------------------------------------------------------------------------|-------------------------------------------------------|
| 学员注册                                               | 党课学习                                            | 课后练习                                                   | 综合提升                                                                                                    | 集中考试                                                  |
| - 🕕                                                | (2)                                             |                                                        |                                                                                                    | 5 -                                                   |
|                                                    |                                                 |                                                        |                                                                                                    |                                                       |
| 积极分子使用本系统前<br>需先注册,后台审核通<br>过后,学员可进行本系<br>统的学习与考试。 | 通过每节课程的课件、讲<br>义以及指定阅读等内容的<br>学习掌握该课程的基本知<br>识。 | 学员通过本课程自测检测<br>对本节课程基本和识望握<br>程度。课程自测通过后方<br>可进入下一课学习。 | 所有课程测试通过后,学<br>员方可进行综合测试,检<br>测讨所有课程知识的掌握<br>程度;学员需参加由学院<br>(系所)组织的社会实践<br>活动;同时,撰写入党培<br>训学习心得并通过本系统<br>提本。 | 上述四步学习过程完成后<br>,参加学校统一组织的集<br>中上机考试,完成本系统<br>学习与考试任务。 |

2.个人中心

点击主导航区"个人中心",包括个人信息-密码修改-学习进度-个人成绩统计-个人综合成绩排行榜-学院综合成绩排行榜,其中学员 只可以进行密码修改,其他内容不可以自主修改

2.1 密码修改

进入"个人中心",点击左侧"密码修改",输入原密码-新密码-确认密码,点击确定即可完成密码修改;

|                  | 首页 个人中心   |      | 谷 返回首页 | ■课程中心 | <b>1</b> 考试中心 | 上个人中心        | 安全退出   |
|------------------|-----------|------|--------|-------|---------------|--------------|--------|
| 1                | 个人中心      |      |        |       | ALL B         | admin<br>set | · 100米 |
| A                | 个人信息      |      |        |       |               |              |        |
| ô                | 寄码修改      | 密码修改 |        |       |               |              |        |
| 61Î              | 学习进度      |      |        |       |               |              |        |
| 1 0000<br>2 0000 | 个人成绩统计    |      | 原密码:   |       |               |              |        |
| s⊡o              | 个人综合成绩排行榜 |      | 新密码:   |       |               |              |        |
| ~~               | 学院综合成绩排行榜 |      | 确认密码:  |       |               |              |        |
|                  |           |      |        | 确定    |               |              |        |

建议学员初次登录后,立即修改初始密码,保证账户安全

#### 2.2 其他个人信息

学员可以通过查询个人信息、学习进度、个人成绩统计-个人综合成绩排行榜、学院综合成绩排行榜,了解个人学习和考试情况等

## 3.课程学习

#### 3.1 课程学习说明

点击主导航区"课程中心",可以进入课程学习和章节自测;

点击首页"当前课程学习-进入其他课程学习",可以快速进入当前课程继续学习或进行当前课程自测;

"课程中心"包含14门必修课程,学员须通过上一个课程章节自测后,方能进行下一课程自测,可以进行的操作显示为红色,不能进行的操作显示为灰色

| 1 首页 课程中心 |                                                                                                    | ☆ 返回首页 🔋 课程中心                               | <b>■考试中心</b> | 土个人中心                | 安全退出        |
|-----------|----------------------------------------------------------------------------------------------------|---------------------------------------------|--------------|----------------------|-------------|
| 🛢 课程中心    | ×                                                                                                    |                                             |              | To                   |             |
| ≣ 序号      | ☑ 课程                                                                                                    |                                             | ※ 学习         | ≶ 测试                 | ㎡ 成绩        |
| 0         | 政党与政党制度的基本理论                                                                                                    |                                             | 学习           | 章节自测                 | 成绩          |
| 2         | 2 中国共产党领导的多党合作和政治协商制度                                                                                           |                                             |              |                      | 成绩          |
| 政党与政党     | 第1课<br>制度的基本理论                                                                                                  | 政党与政党制度的基本背册<br>2党的概念、特征、类型、1<br>主要国家的政党制度。 |              | 本章自测<br>课程学习<br>指定阅读 | U<br>J<br>Ē |
| 200       | A CONTRACTOR OF A CONTRACTOR OF A CONTRACTOR OF A CONTRACTOR OF A CONTRACTOR OF A CONTRACTOR OF A CONTRACTOR OF |                                             | đ            | 器 影像资料               | 4           |

章节自测未通过可以重新学习再次进行测试,自测通过后也可反 复测试巩固练习;

章节自测全部通过后,方可以进行"综合提升"环节相关考核

| 1 首页 | 课程中心        | ▲ 返回首页 👔 | 果程中心 | 上个人中心 | 安全退出 |
|------|-------------|----------|------|-------|------|
| ■ 课程 | 中心          |          |      | To    | -    |
| ≣ 序号 | ♂课程         |          | ※ 学习 | ◈ 测试  | 渝 成绩 |
| 0    | 党的组织制度和组织机构 |          | 学习   | 章节自测  | 成绩   |
| 12   | 党员的义务和权利    |          | 学习   | 章节自测  | 成绩   |
| 13   | 入党的规定和程序    |          | 学习   | 章节自测  | 成绩   |
| 14   | 一位一名合格的共产党员 |          | 学习   | 章节自测  | 成绩   |
|      | (*) 1-10    | 11-14 )  | )    |       |      |

课程章节自测未全部通过,"综合提升"显示为灰色:

课程章节自测全部通过,"综合提升"显示为红色:

| 1 首页 | 课程中心        | 谷 返回首页 | ■ 课程中心 | ■考试中心 | 上个人中心 | 安全退出 |
|------|-------------|--------|--------|-------|-------|------|
| ■ 课程 | 中心          |        |        |       | TO    | -    |
| 這 序号 | ☑ 课程        |        |        | ※ 学习  | ⊗ 测试  | ㎡ 成绩 |
| 0    | 党的组织制度和组织机构 |        |        | 学习    | 章节自测  | 85   |
| 12   | 党员的义务和权利    |        |        | 学习    | 章节自测  | 85   |
| 13   | 入党的规定和程序    |        |        | 学习    | 章节自测  | 80   |
| 0    | 做一名合格的共产党员  |        |        | 学习    | 章节自测  | 95   |
|      | (1-10)      | 11-14  | >      |       |       |      |

#### 3.2 课程学习内容

课程学习:课件学习、讲义学习、精品课程、讨论思考

指定阅读

扩展阅读

影音资料:视频资料、红色歌曲

| <ul> <li>○ 課程学习</li> <li>&gt; 課件学习</li> <li>&gt; 課文学习</li> <li>&gt; 詳文学习</li> <li>&gt; 詳文学习</li> <li>&gt; 詳な思報</li> <li>&gt; 计な思考</li> <li>○ 詳定回述</li> <li>● 詳度回述</li> <li>● 詳度回述</li> <li>● 詳度回述</li> <li>● 詳度回述</li> <li>● 詳度回述</li> <li>● 詳度回述</li> <li>● 詳度回述</li> <li>● 詳度回述</li> <li>● 詳度回述</li> <li>● 詳度回述</li> <li>● 詳慮回述</li> <li>● 詳慮回述</li> <li>● 読録</li> <li>● 読録</li></ul> | 第一课<br>政党与政党制度的基本理论 |    |
|----------------------------------------------------------------------------------------------------|---------------------|----|
| 🗹 本课自测                                                                                                    | 1 / 43 ▶ 下載本课件      | 20 |
| 下一课                                                                                                    |                     |    |

学员可以在线学习或下载到本地学习

本课学习完成后,可点击"本课自测"立即进入章节自测,或点击 "下一课"进入下一课程学习 4.考试中心

#### 4.1 考试中心说明

点击主导航区"考试中心"或通过首页下方快速定位区,进入章节 测试、综合测试和集中考试;

| 1 首页 | 考试中心          | 谷 返回首页                  | 课程中心     | 中心 上个人中心                   | 安全退出 |
|------|---------------|-------------------------|----------|----------------------------|------|
| ■ 考试 | 中心            |                         |          |                            |      |
|      | 章节测试          |                         |          |                            |      |
|      | 第一章           | 第二章                     |          | 第三章                        |      |
|      | 政党与政党制度的基本理论  | 中国共产党领导的多党合作和政治<br>协商制度 | 合 中国共i   | 产党的发展历程                    |      |
|      | 谷田音           | 測試                      |          | <sup>按</sup> 公容            |      |
|      | 中国共产党历史上的重要会议 | 中国共产党领导中国革命、建设与改革的基本经验  | 有 中国     | <sup>7777年</sup><br>共产党与青年 |      |
|      | 测试            | 测试                      |          | 测试                         |      |
|      | 第七章           | 第八章<br>中国共产党的性质、指导思想和基  | 达 党的最高理想 | 第九章<br>【及社会主义初级阶段          |      |

首页下方快速定位区:

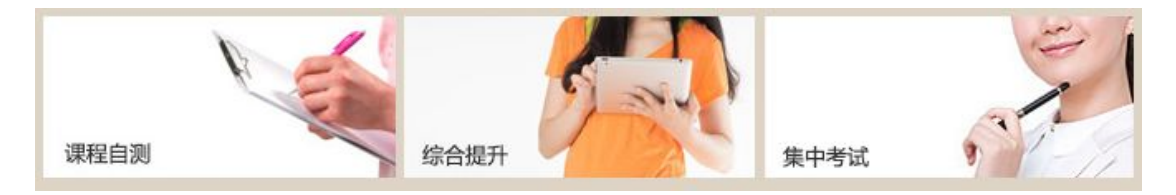

测试可进行时显示为红色,测试不可进行时显示为灰色;

全部章节测试通过后,综合测试按钮显示为红色,方可进行综合 测试;

集中考试由学校统一组织,集中考试按钮会在考试规定开始时间 显示为红色

| 土涌计人如音女测计, |  |
|------------|--|
| 木迪辽至印阜下侧试: |  |

| 第十章<br><b>党的宗旨、纪律和优良作风</b><br>测试 | 第十一章<br><b>党的组织制度和组织机构</b><br>测试 | 第十二章<br><b>党员的义务和权利</b><br>测试 |
|----------------------------------|----------------------------------|-------------------------------|
| 第十三章<br>入党的规定和程序<br>测试           | 第十四章<br>做一名合格的共产党员<br>测试         |                               |
| 宗合测试                             | 集中考试                             |                               |
| 点击进入                             |                                  | 点击进入 🔊                        |

通过全部章节测试:

| 8  |
|----|
| ~  |
| 考试 |
| 4  |

# 4.2 章节测试

点击当前可以进行的章节测试,进入测试页面;

章节测试分为单选题、多选题和判断题,共计20题,每题5分, 共计100分,60分及格;无时间限制; 通过鼠标点击选项进行答题,并可进行上下题切换,也可通过右 侧题目定位进行题目快速切换,答题成功后,定位相应题目选项显示 为红色;

测试过程中如果出现网络不稳定等特殊情况测试被迫中断,学员可以重新登录继续答题,已答题目系统自动保留

| 1 首页       | 第三课 资源                                                           | i 直页 🔋 课程中心 | <b>◎考试中心</b> | 土个人中心       | 安全退出  |
|------------|------------------------------------------------------------------|-------------|--------------|-------------|-------|
|            | 第三课中国共产党的                                                        | 发展历程 测试     | 式题           |             |       |
| 三、多叮<br>   | [选择题(每题5分)每小题有至少一个是符合题目要求的答案,多选、少]<br>]肪战的历程表明,中国共产党及其领导的人民抗日力量是 | 走或未选均无分。    |              |             |       |
|            | 面战场的主力军                                                          |             | 1 2          | 3 4 5 6     | 7 8   |
| <b>√</b> 团 | 结抗战的中流砥柱                                                         |             | 9 10         | 11 12 13 14 | 15 16 |
| ☑ 取        | 得抗战胜利的决定性力量                                                      |             | 17 18        | 19 20       |       |
| ☑ 全        | 民族利益最坚定的维护者                                                      |             |              |             |       |
|            |                                                                  |             |              | 提交考试        |       |
|            | ▲ 上一题 20/20 下一题 ▶                                                |             | 提示: 点        | i击题号,快速定位到  | 相应试题  |

完成全部题目后,提交考试

| 1 首页 第三课                                                      | 合 返回首页      | 果程中心                            | 安全退出  |
|---------------------------------------------------------------|-------------|---------------------------------|-------|
| 第三                                                            | 课中国共产党的发展历程 | 呈 测试题                           |       |
|                                                               | 提示信息        | ×                               |       |
| 二、 多坝 远洋起《每题5分》每小题有至少一<br>20. 中国抗战的历程表明,中国共产党及1<br>□ 正面战场的主力军 | 请确认是否要提交考试! | 1 2 3 4 5 6                     | 7 8   |
| <ul> <li>✓ 团结抗战的中流砥柱</li> <li>✓ 取得抗战胜利的决定性力量</li> </ul>       | 确认取消        | 9 10 11 12 13 14<br>17 18 19 20 | 15 16 |
| ✓ 全民族利益最坚定的维护者                                                |             | 提交考试                            |       |
| ◆ 上一题                                                         | 20/20 下一题 🕨 |                                 |       |

确认提交考试,系统自动给出本次测试成绩;

章节测试通过后,学员可以再次测试,进行知识巩固练习; 章节测试未通过,学员可以重新学习,重新参加本课程测试,直

| 您本次考试成绩:    |  |
|-------------|--|
| <b>75</b> 分 |  |
|             |  |
|             |  |
| 占去退出        |  |

至当前课程测试通过后,方可进行下一课程测试

#### 4.3 综合提升

"综合提升"分为"综合测试"、"社会实践"和"学习心得"三个部分 内容

4.3.1 综合测试

学员可以通过"课程中心"-"综合提升"-"综合测试"进入考试,也可以通过"考试中心"-"综合测试"进入考试;

点击进入综合测试,分为单选题 40 道、多选题 20 道和判断题 40 到,每题 1 分,共计 100 分,60 分及格,限时内完成测试,到时 如未提交试卷,系统将自动提交并计算分数;通过鼠标点击选项进行 答题,并可进行上下题切换,也可通过右侧题目定位进行题目快速切 换,答题成功后,定位相应题目选项显示为红色;

测试过程中如果出现网络不稳定等特殊情况测试被迫中断,学员可以重新登录继续答题,已答题目系统自动保留,但需要在规定时间内完成全部题目

11

| 首页         | Ć                             | ◎ 返回首页 ◎ 课程中心  | 冒考试中心 | 1     | <u>ት</u> ለካ             | 心                       |      | 安全    |
|------------|-------------------------------|----------------|-------|-------|-------------------------|-------------------------|------|-------|
|            | 大学生入党积极                       | 及分子综合测试        |       |       |                         |                         |      |       |
| 三、多项选择匙    | 见(每题1分,共20题)每小题有至少一个是符合题目要求的答 | 察,多选、少选或未选均无分。 |       | 距离考证  | <mark>孙</mark> 师<br>式结束 | 『学<br>还有 <mark>4</mark> | 6分42 | 秒     |
| 100. 民主党派成 | 员担任政府领导职务                     |                |       |       |                         |                         |      |       |
| ☑ 表明民主党》   | 《在我国政治生活中参与执政                 |                | 1     | 2 3   | 4                       | 5                       | 6    | 7 8   |
| □ 坚持了我国国   | 主党派作为参政党的基本政治制度               |                | 9     | 10 11 | 12                      | 13                      | 14 1 | 5 16  |
| ✔ 是中国共产党   | 的民主党派政治协商的重要形式                |                | 17    | 18 19 | 20                      | 21                      | 22 2 | 3 24  |
| ✓ 是保障我国目   | 民主党派实现参政议政的基本条件               |                | 25    | 34 35 | 36                      | 37                      | 38 3 | 9 40  |
|            |                               |                | 41    | 42 43 | 44                      | 45                      | 46 4 | 7 48  |
|            |                               |                | 49    | 50 51 | 52                      | 53                      | 54 8 | 5 56  |
|            |                               |                | 57    | 58 59 | 60                      | 61                      | 62 6 | 3 64  |
|            | 4 H                           |                | 65    | 66 67 | 68                      | 69                      | 70 1 | 1 72  |
|            |                               |                | 73    | 74 75 | 76                      | 77                      | 78 1 | 9 80  |
|            |                               |                | 81    | 82 83 | 84                      | 85                      | 86 8 | 87 88 |
|            |                               |                | 89    | 90 91 | 92                      | 93                      | 94 9 | 96    |
|            |                               |                | 97    | 98 99 | 100                     |                         |      |       |
|            |                               |                |       |       | 已答                      |                         | 未答   |       |
|            |                               |                | 1     |       | 10.2                    |                         | 2    | - 8   |
|            |                               |                |       |       | 提父                      | 考试                      |      |       |

完成全部题目后,点击"提交考试",确认提交考试,系统将立刻 显示综合测试成绩;综合测试如未通过,学员可以重新学习,重新点 击进入综合测试,直至测试通过

|     | 78 分 |     |  |
|-----|------|-----|--|
| 恭喜您 | 通过本次 | 考试! |  |

## 4.3.2 社会实践

按照社会实践说明中具体要求开展社会实践学习,完成实践报告 并上传

社会实践说明

实践教学是入党积极分子培训教学的内容之一。通过实践学习、探究学习、体验学习等开放性学习方式, 使入党积极分子在实践中获得积极体验和丰富感受,加深对党和国家以及社会各领域的认识,培养服务社会、 奉献社会的责任感和使命感,坚定社会主义理想信念,激发入党的热情与决心。

实践教学第一步:选择实践形式。采用参观走访、研究性学习和小型社会调查等形式,接触社会,认识社 会,开阔视野,增长见识,获得体验。研究性学习和社会调查的对象要选择一些与校园生活较为接近的社会群 体,避免选择大而泛的题目导致无从下手,从而无法获得实践体验。

实践教学第二步: 拟定实践主题。 拟定一个具有教育意义的、便于现实开展的实践项目并落实具体内容。 主体要考虑是否与理想信念教育紧密相关,是否与端正入党动机紧密相关,是否与践行党员行为规范紧密相 关,题目大小适宜,操作难易适中。

实践教学第三步:总结实践成果。撰写实践过程及收获等内容,侧重于所思、所想、所感,以及实践过程 对参与者产生的影响等。

具体实践教学时间、安排请联系各学院负责老师。<u>详细说明</u>

#### 你的社会实践课程尚未通过!

上传社会实践报告 **立即上传** 

社会实践说明

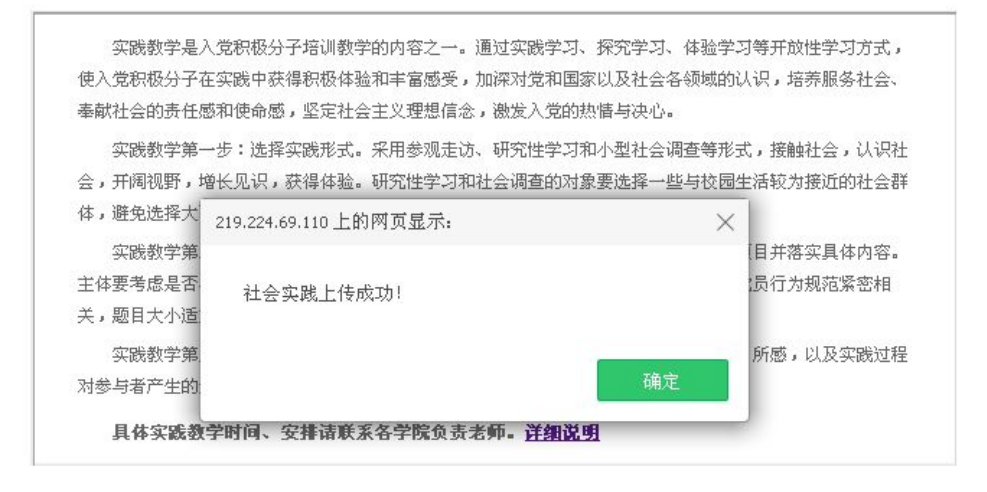

你的社会实践课程尚未通过!

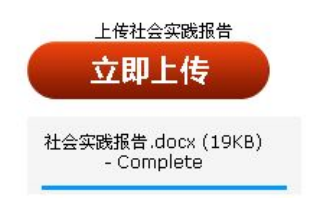

社会实践报告上传完成后,院系管理员会对学员社会实践完成情况及报告撰写情况进行审核,给予"通过"或"不通过"意见;

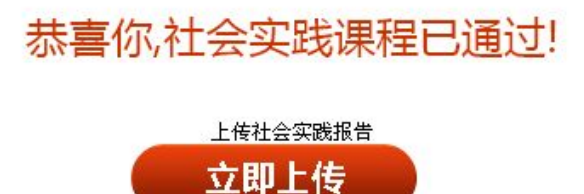

4.3.3 学习心得

按照学习心得要求在方框内填写学员学习心得并上传

| 学习 | 心得 |                                                                             |  |
|----|----|-----------------------------------------------------------------------------|--|
|    | 抄袭 | 学习心得要求∶紧密结合自身实际情况,着重谈自己的感悟和收获,要有真情实感,杜绝空话套话,杜绝<br>度,经查 重发现抄袭现象严肃处理。不少于800字。 |  |
|    |    |                                                                             |  |
|    |    |                                                                             |  |
|    |    | 提交 🔊                                                                        |  |
|    |    | 219.224.69.110上的网页显示: ×                                                     |  |
|    |    | 学习心得上传成功!                                                                   |  |
|    |    | 确定                                                                          |  |

社会实践及学习心得全部通过方可参加集中考试

#### 4.4 集中考试

完成全部章节测试和综合提升相关内容后,组织部将会通知院系 组织学员在规定时间内参加学校组织的集中考试,学员可以通过"考 试中心"-"集中考试"进入考试; 在集中考试时间段内,可以点击进入集中考试,如不通过需要重 新参加考试。

集中考试登陆, 输入学号及姓名, 点击登录

| 系统登录        |             |
|-------------|-------------|
| <b>s</b> Øa | ☎ 学号 201405 |
|             | ▲ 姓 名 周     |
|             | 登录          |
|             |             |

# 确认考生信息

| 姓名:周       |      |
|------------|------|
| 性别:女       |      |
| 学号: 201405 | 暂无照片 |
| 学院(系):会计学院 |      |
| 班级:14注会2班  |      |

阅读考试说明

|              | 友情提示:请每位参加考试的同学,仔细阅读一下内容。                                     |
|--------------|---------------------------------------------------------------|
| 1 本考试        | 由中共北京市教育工委主办,是面向北京高校大学生入党积极分子开设的入党基础知识合格测试;                   |
| 2 考试共        | 100道题,三种题型。其中单项选择题40道,判断题40道,多项选择题20道。每题1分,共100分;             |
| 3 考试时        | 间60分钟。全部题目答完后,点击右侧 "提交考试" ,系统自动给予评分;如考试时间终止,未点                |
| 击 "提         | 交考试",则系统自动以最终状态提交考试,并给予评分;                                    |
| 4 考试期        | 间,请不要点击鼠标右键或键盘其他键,否则可能造成成绩丢失;                                 |
| 5 参加考<br>场秩序 | 试的同学需遵守考场纪律,不得交谈和大声喧哗,不得携带与考试有关的材料,凡发现舞弊和扰乱考<br>等行为,取消本次考试资格; |
| 6 点击下        | 面"开始考试"图标,计时开始。                                               |

点击进入综合测试,分为单选题 40 道、多选题 20 道和判断题 40 到,每题 1 分,共计 100 分,60 分及格,在规定时间内完成,到 时如未提交试卷,系统将自动提交并计算分数;通过鼠标点击选项进 行答题,并可进行上下题切换,也可通过右侧题目定位进行题目快速 切换,答题成功后,定位相应题目选项显示为红色;

**注意:**集中考试说明中限定考试时间为 60 分钟,但实际考试时间以学校通知为准。

16

| 1. "离开共产党的领导,我国的社会主义国家性质就要发生变化。"从政党和国家政权的关 |    |    |    |     |    |    |    |   |
|--------------------------------------------|----|----|----|-----|----|----|----|---|
| 系上看,这句话反映下列观点                              | 1  | 2  | 3  | 4   | 5  | 6  | 7  | 8 |
| ◎ 中国共产党的领导地位是历史形成的                         | 9  | 10 | 11 | 12  | 13 | 14 | 15 | 1 |
| ○ 国家的性质是同政党的阶级属性相一致的                       | 17 | 18 | 19 | 20  | 21 | 22 | 23 | 2 |
| ○ 党的领导是现代化建设取得胜利的可靠保证                      | 25 | 26 | 27 | 28  | 29 | 30 | 31 | 3 |
|                                            | 33 | 34 | 35 | 36  | 31 | 30 | 39 | 4 |
| () 社会主义国外权权/2次田关/ 兄领守                      | 41 | 50 | 51 | 52  | 53 | 54 | 55 | 5 |
|                                            | 57 | 58 | 59 | 60  | 61 | 62 | 63 | 6 |
|                                            | 65 | 66 | 67 | 68  | 69 | 70 | 71 | 7 |
|                                            | 73 | 74 | 75 | 76  | 77 | 78 | 79 | 8 |
|                                            | 81 | 82 | 83 | 84  | 85 | 86 | 87 | 8 |
|                                            | 89 | 90 | 91 | 92  | 93 | 94 | 95 | 9 |
|                                            | 97 | 98 | 99 | 100 |    |    |    |   |
|                                            |    |    |    | 已答  |    | 未答 | F  |   |

测试过程中如果出现网络不稳定等特殊情况测试被迫中断,学员可以重新登录继续答题,已答题目系统自动保留,但需要在规定时间内完成全部题目

完成全部试题后提交考试

| 您本次考试成绩:            |
|---------------------|
| 99 分                |
| 恭喜您通过本次考试!          |
| 请考生在考试成选单上签字后方可要开考场 |